Ariba Network 👻

SAP

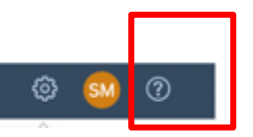

• On top right side, click on "?" icon

Enterprise Account

• Click on the support icon below

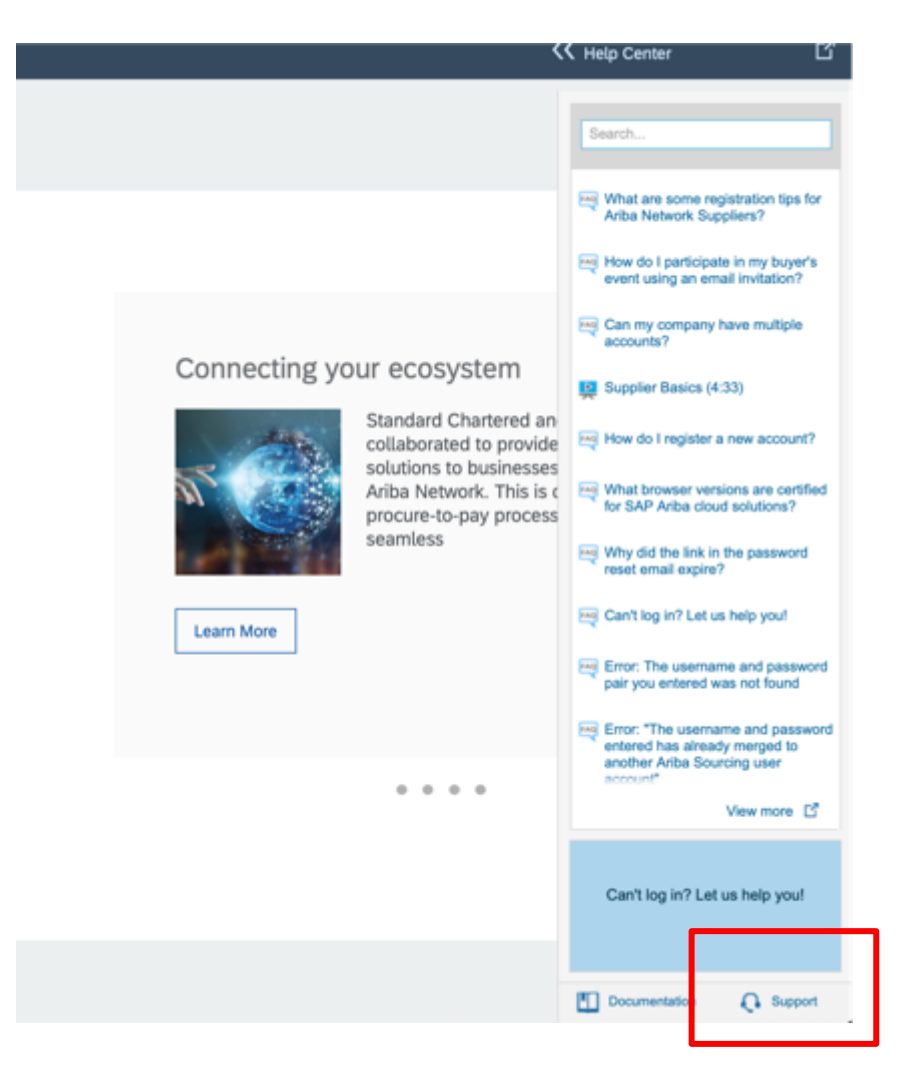

• Write what you need help with in the given box- My issue is.....and click on start

| I need help with My issue is Start Examples: Account Reassignment Login/Password Reset Becoming a user Deviated in a | pport Cer      | nter                                         |       |
|----------------------------------------------------------------------------------------------------|----------------|----------------------------------------------|-------|
| Examples:<br>Account Reassignment<br>Login/Password Reset<br>Becoming a user                                         | need help with | My issue is                                  | Start |
| Account Reassignment<br>Login/Password Reset<br>Becoming a user                                                      | l              | Examples:                                    |       |
| Becoming a user                                                                                                    |                | Account Reassignment<br>Login/Password Reset |       |
| Desidentia                                                                                                    |                | Becoming a user                              |       |
| Registration                                                                                                    |                | Registration                                 |       |

# I need help with My issue is..... Update I need help with My issue is..... Update Update I need help with My issue is..... Update Update I need help with My issue is..... Update Update I need help with My issue is..... Update Update I need help with My issue is..... Update Update I need help with My issue is..... Update Update Update Update Update Update Update Update Update Update Update Update Update Update Update Update Update Update Update Update Update Update Update Update Update Update Update Update Update Update Update </ta

#### A Service Alert

Some SAP Ariba suppliers are experiencing an unexpected error within the "My Subscriptions" tab. This is a known issue and our technical team is working to fix the issue. We apologize for the inconvenience.

Contact SAP Ariba Customer Support

Your responses to these questions will help us provide you an answer or direct you to the appropriate support channels.

Does the message "User already exists. Please enter a different username" appear?

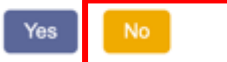

Does the message "DUNS number already exists" appear?

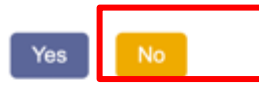

Does the message "You must enter the username and password associated with your account" appear?

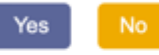

Can't find what you are looking for? Let us help you. Choose your communication preference: Get help by phone Estimated wait in minutes: 3

- Attend a live webinar
- Click on "No" for all the suggested options until the option to get Help by Phone appears
- Click on the option

| Ariba Exchange User Com                                                                      | nunity                                                                                                    | Logout   |  |  |
|----------------------------------------------------------------------------------------------|----------------------------------------------------------------------------------------------------|----------|--|--|
| Search                                                                                       | Home   Learning                                                                                                    | Support  |  |  |
|                                                                                              |                                                                                                    |          |  |  |
| SAP Ariba Phone Support                                                                      |                                                                                                    |          |  |  |
| Frovide the following information, and the next                                              | available specialist will call you.                                                                                                   |          |  |  |
| Problem Description<br>Short Description:                                                    | * 00                                                                                                    |          |  |  |
| Contact Information                                                                          | h.                                                                                                    |          |  |  |
| First Name:                                                                                  | •                                                                                                    |          |  |  |
| Last Name:                                                                                   |                                                                                                    |          |  |  |
| User ID:                                                                                     |                                                                                                    |          |  |  |
| Company:                                                                                     | *                                                                                                    |          |  |  |
| Email:                                                                                       | •                                                                                                    |          |  |  |
| Phone:                                                                                       | Country: * Please Select                                                                                                    |          |  |  |
|                                                                                              | Country Code: ### Area Code: Number: * Extension:                                                                                     |          |  |  |
|                                                                                              | Confirm Number: *                                                                                                    |          |  |  |
|                                                                                              | * Wy phone number is correct.                                                                                                    |          |  |  |
| Artha Network ID:                                                                            | Up not record this phone call.                                                                                                    |          |  |  |
|                                                                                              | You expressly agree and understand that your data entered into this system will be transferred to Ariba, Inc. and the Ariba hosted of | computer |  |  |
|                                                                                              | systems (currently located primarily in the U.S.), in accordance with the Ariba Privacy Statement and applicable law.                 |          |  |  |
|                                                                                              | L i agree                                                                                                    |          |  |  |
| * Required Fields                                                                            | Submit                                                                                                    | Cancel   |  |  |
|                                                                                              |                                                                                                    |          |  |  |
| SAP Ariba 📉                                                                                  |                                                                                                    |          |  |  |
| Only content authored by Ariba Documentation is the official Product Documentation of Ariba. |                                                                                                    |          |  |  |
|                                                                                              | Community Privacy Policy Participation Agreement Security Disclosure Legal Notices                                                    |          |  |  |

- fill in all mandatory fields marked as "\*" in below form then press submit.
- You will receive an phone call shortly to assist you with your issue.

# Customer Support assists supplier

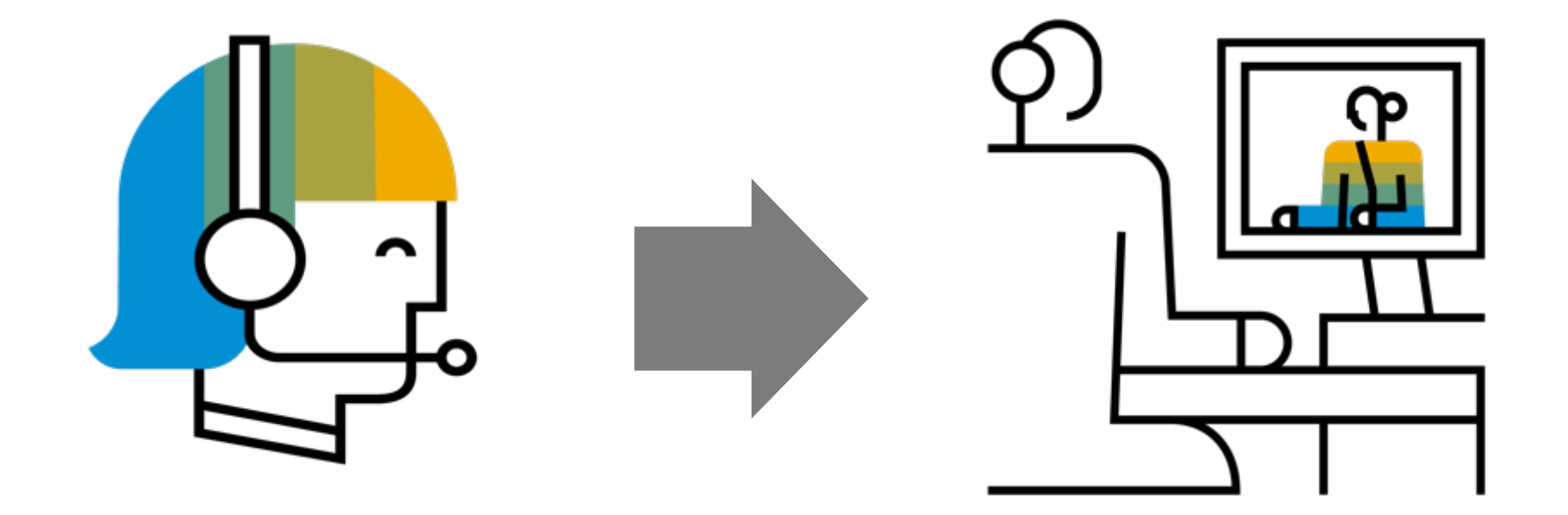